#### ブラウザのキャッシュクリア方法

ページのコンテンツが何らかのエラーによって表示されなかった際など、不具合が発生

した場合には、ブラウザのキャッシュをクリアすると改善する場合があります。

ブラウザのキャッシュをクリアする方法はブラウザによって異なります。この文書では、

以下の主要ブラウザの手順を説明しています。

Windows <u>Microsoft Edge の場合</u> <u>Firefox の場合</u> <u>Google Chrome の場合</u>

Mac

<u>Safari の場合</u>

# Microsoft Edge

| 1. |                                          | ツールバーの[・・・]マークをクリック |
|----|------------------------------------------|---------------------|
|    | – 0 ×                                    | します。                |
|    |                                          |                     |
|    | 순 🕀 😩 …                                  |                     |
|    |                                          |                     |
|    |                                          |                     |
| 2. |                                          | [設定] をクリックします。      |
|    |                                          |                     |
|    | l 新しいワイフトワ Curi+N                        |                     |
|    |                                          |                     |
|    |                                          |                     |
|    |                                          |                     |
|    | G コレクション Ctrl+Shift+Y                    |                     |
|    | し 履歴 Ctrl+H                              |                     |
|    | <u> </u>                                 |                     |
|    |                                          |                     |
|    |                                          |                     |
|    |                                          |                     |
|    | C Web + tr / tr / tr / tr / tr / tr / tr |                     |
|    | C 大事     C オージカの検索     C trl+F           |                     |
|    | A <sup>N</sup> 音声で読み上げる Ctrl+Shift+U     |                     |
|    | その他のツール >                                |                     |
|    | 633 静定 N                                 |                     |
|    | <ul> <li>① ヘルブとフィードバック &gt;</li> </ul>   |                     |
|    | ー<br>Microsoft Edge を閉じる                 |                     |
|    |                                          |                     |
| З. |                                          | 設定こうもくより、           |
|    | 設定                                       | 「プライバシー、検索、サービス」    |
|    | Q. 設定の検索                                 | を選択します。             |
|    | ☺ プロファイル                                 |                     |
|    | Ĉ プライバシ−、検索、サービス                         |                     |
|    | <∋ 外観                                    |                     |
|    | □ [スタート]、「ホーム]、および [新規] タブ               |                     |
|    | 必 共有、コピーして貼り付け                           |                     |
|    | UG Cookie とリイトのアクセス計 可<br>日、 肝定のブラウザー    |                     |
|    |                                          |                     |

| 4. | <b>閲覧データをクリア</b> Cれには、原歴、パスワード、Cookie などが含まれます。2のプロファイルのデータのみが削除されます。 データの管理 今すく閲覧デークをクリア フラウザーを聞じるたびにクリアするデータを選択する >                                                                                                    | 「閲覧データをクリア」項目の<br>「今すぐ閲覧データをクリア」右横<br>[クリアするデータの選択]をクリック<br>します。                                                                                           |
|----|----------------------------------------------------------------------------------------------------|----------------------------------------------------------------------------------------------------|
| 5. | <ul> <li>(内閲覧データをクリア)</li> <li>(時間の範囲)</li> <li>すべての期間 /</li> <li>(回閲覧の履歴)</li> <li>39 個の項目。アドレス バーにオートコンブリートが含まれています。</li> <li>ダウンロードの履歴</li> <li>1 個の項目</li> <li>Cookie およびその他のサイト データ</li> <li>38 個のサイトから、ほとんどのサイトからサインアウトします。</li> <li>キャッシュされた画像とファイル</li> <li>455 MB 未満を解放します。一部のサイトでは、次回のアクセス時に読み込みが遅くなる可能性があります。</li> </ul> | 「閲覧データをクリア」画面より、<br>「時間の範囲」を「すべての期間」に<br>変更し、<br>「閲覧の履歴」、<br>「ダウンロードの履歴」、<br>「Cookie およびその他のサイトデータ」、<br>「キャッシュされた画像とファイル」<br>にチェックを付け「今すぐクリア」を<br>クリックします。 |

### **Firefox**

|                |              | ツールバーの <u></u> ]マークをク<br>ックします。 |
|----------------|--------------|---------------------------------|
| 同期してデータを保存     | ログイン         |                                 |
| 新しいタブ          | Ctrl+T       |                                 |
| 新しいウィンドウ       | Ctrl+N       |                                 |
| 新しいプライベートウィンドウ | Ctrl+Shift+P |                                 |
| ブックマーク         | >            |                                 |
| 履歴             | >            |                                 |
| ダウンロード         | Ctrl+J       |                                 |
| パスワード          |              |                                 |
| アドオンとテーマ       | Ctrl+Shift+A |                                 |
| 印刷             | Ctrl+P       |                                 |
| 名前を付けてページを保存   | Ctrl+S       |                                 |
| このページを検索       | Ctrl+F       |                                 |
| ズーム - 100      | % + 🖍        |                                 |
| 設定             |              |                                 |
| その他のツール        | >            |                                 |
| ヘルプ            | >            |                                 |
| 終了             | Ctrl+Shift+Q |                                 |

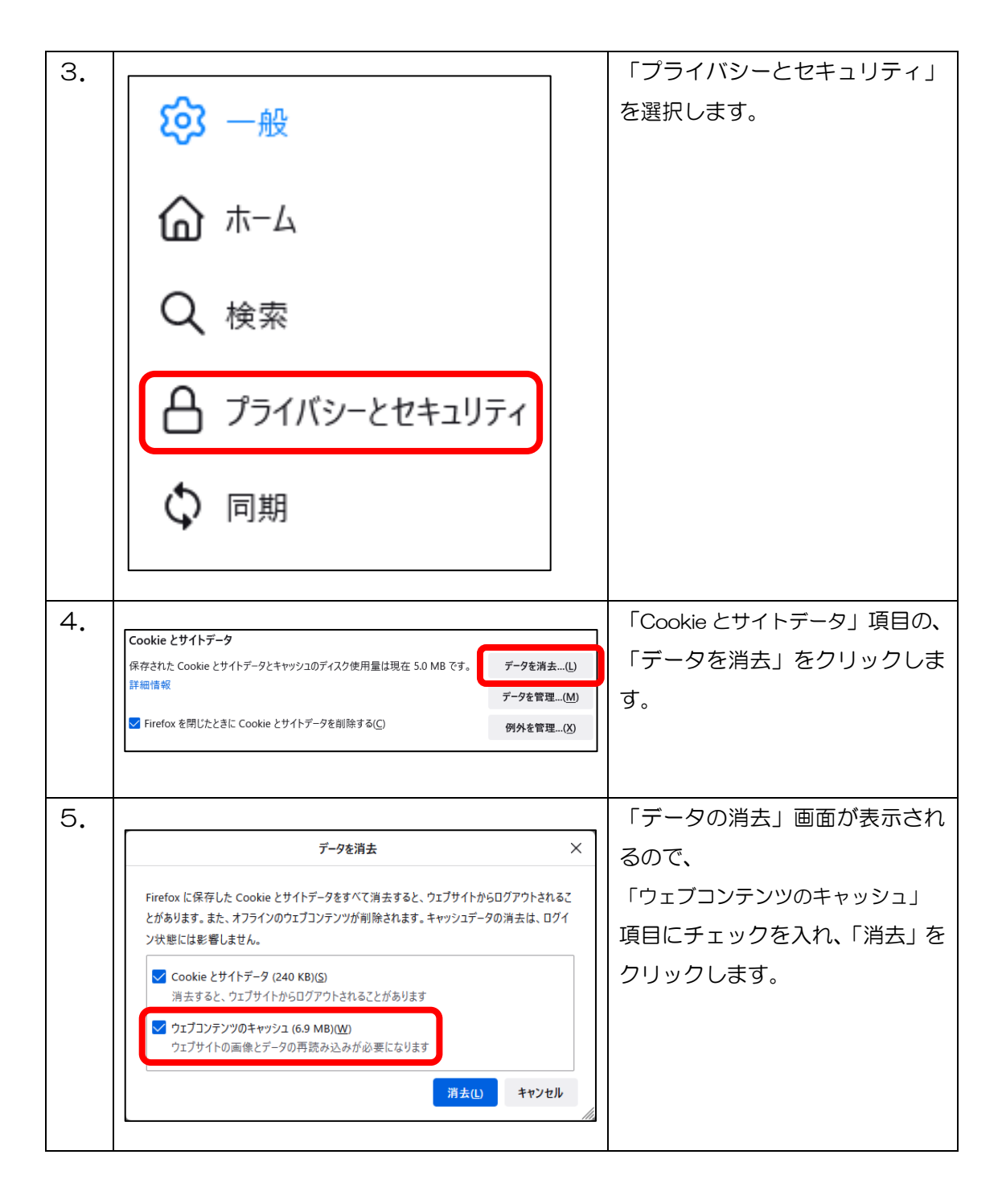

# Google chrome

| 1. | <b>o</b> – <b>o</b> ×                                                         | 画面右上「:」マークをクリック |
|----|-------------------------------------------------------------------------------|-----------------|
|    |                                                                               | しまり。            |
|    |                                                                               |                 |
| 2. | 新しいタブ Ctrl+T                                                                  | [履歴]項目選択します。    |
|    | 新しいウィンドウ Ctrl+N<br>新しいシークレット ウィンドウ Ctrl+Shift+N                               |                 |
|    | 履歴                                                                            |                 |
|    | ダウンロード Ctrl+J                                                                 |                 |
|    | ブックマーク ト                                                                      |                 |
|    | <i>X</i> − <i>L</i> − 100% + <b>Σ</b>                                         |                 |
|    | 印刷 Ctrl+P<br>キャスト                                                             |                 |
|    | 検索 Ctrl+F                                                                     |                 |
|    | その他のツ−ル ト                                                                     |                 |
|    | 編集 切り取り コピー 貼り付け                                                              |                 |
|    | 設定                                                                            |                 |
|    |                                                                               |                 |
|    | 1<br>2<br>1<br>2<br>1                                                         |                 |
| 3. | 新しいタブ Ctrl+T ・掲影 お問い合わせ 資料請求 母 新しいウインドク Ctrl+N                                | 更に「履歴」をクリックします。 |
|    | 新しいシークレット ウインドウ Ctrl+Shift+N<br>夏歴 Ctrl+H 履歴 >                                |                 |
|    | □ 最近期にたタフ         ダウンロード Ctrl+J         ゴックマーク         ・         う 気のクブ     ・ |                 |
|    | 他のデバイスからのタブなし<br>プンデイプ 留子●国際交流<br>印刷 Ctrl+P                                   |                 |
|    | キャスト<br>検索 Ctrl+F                                                             |                 |
|    | その他のジール  ● 編集 切り取り コピー 貼り付け                                                   |                 |
|    | 設定<br>ヘルプ →                                                                   |                 |
|    | 終了                                                                            |                 |
| 4. | 履歴                                                                            | 画面左の項目から、       |
|    |                                                                               | 「閲覧履歴データの削除」を   |
|    | Chrome 履歴                                                                     | 選択します。          |
|    | 他のデバイスからのタブ                                                                   |                 |
|    |                                                                               |                 |
|    | 閲覧履歴データの削除 🖸                                                                  |                 |
|    |                                                                               |                 |
|    |                                                                               |                 |

| 5. | 用整履每一一切小副除                                                        | 「閲覧履歴データの削除」画面    |
|----|-------------------------------------------------------------------|-------------------|
|    | 利見)(復定)                                                           | が表示されます。          |
|    | 期間 全期間 🗸                                                          | 「期間」を「全期間」に変更し、   |
|    | ☑ 閲覧増歴<br>検索ボックスの履歴とオートコンブリートデータを削除します                            | 「キャッシュされた画像とファイル」 |
|    | <ul> <li>Cookle と他のサイトデータ</li> <li>ほとんどのサイトからログアウトします。</li> </ul> | にチェックを付け、「データの削   |
|    | キャッシュされた画像とファイル                                                   | 除」をクリックします。       |
|    |                                                                   |                   |
|    | キャンセルデータを削除                                                       |                   |

### <u>Safari</u>

| 1. | <ul> <li>▲ Safari ファイル 編集 表示 成</li> <li>Safariについて<br/>Safari機能拡張</li> <li>環境設定</li> <li>プライバシーレポート</li> <li>このWebサイトでの設定</li> <li>履歴を消去</li> <li>サービス &gt;</li> </ul>                                                                                                    | 「Safari」メニューから<br>[環境設定] を選択します。                                                                                |
|----|----------------------------------------------------------------------------------------------------|----------------------------------------------------------------------------------------------------|
| 2. | 評価     評価       ・・・・・・・・・・・・・・・・・・・・・・・・・・・・・・・・・・・・                                                                                                    | 「環境設定」ウィンドウが<br>表示されたら、「詳細」タブ<br>を選択しウィンドウ下の<br>[メニューバーに"開発"<br>メニューを表示]にチェッ<br>クを入れます。<br>「環境設定」ウィンドウを<br>閉じます |
| З. | 🗯 Safari ファイル 編集 表示 履歴 ブックマーク 開発                                                                                                    | メニューバーから「開発」<br>を選択します。                                                                                         |
| 4. | ページをこのアプリケーションで開く       >         ユーザエージェント       >         検証用管理者のMacBook Air       >         Service Worker       >         Web機能拡張パックグラウンドページ       >         実験的な機能       >         レスポンシブ・デザイン・モードにする       ^端R         スニペットエディタを表示       へ端R         スニペットエディタを接続       ℃企業日         JavaScriptコンソールを表示       で端C         ページのソースを表示       で端U         ページのリソースを表示       で端E         タイムライン記録を開始       ℃企業T         要素選択を開始       企業C         キャッシュを空にする       ℃端E         インテリジェント・トラッキング防止機能のデバッグモードを有効にする | 「開発」メニューから、<br>[キャッシュを空にする]<br>を選択します。                                                                          |